選手向け資料

## RallyStream Tracking アプリ

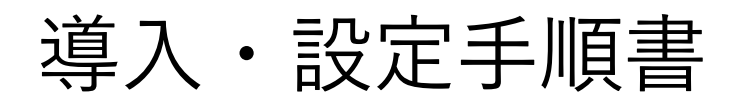

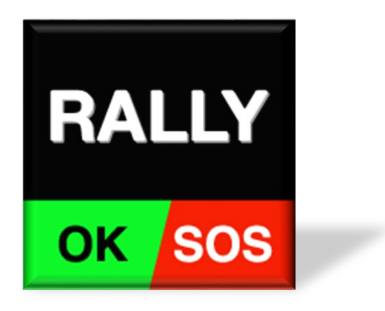

ラリーストリーム株式会社

info@rallystream.net

Ver. 20211029

目次

1. 準備

- 2. 設定に必要な情報
- 3. 位置情報送信の開始
- 4. 位置情報利用の許可
- 5. 画面は常時表示
- 6. 事故発生時の対応方法
- 7. 位置情報の送信停止

## 1. 準備

1-1.スマホ・タブレット

**RallyStream Tracking アプリ**利用には下記の条件を満た すスマホ・タブレットが必要です。

1. GPS機能が使える端末

2. OSが次の条件を満たしてること

・iPhone, iPad の場合

iOS 13 以上

・Android スマホ・タブレットの場合 Android 8.0 以上

GPS機能のないスマホ・タブレットでは、アプリを 利用する事はできません。Wi-Fiモデルの場合、GPS が搭載されていない場合が多いです。

OSが上記の条件を満たしていない場合、**アプリをイ** ンストールする事は出来ません。App Store や Google Play で検索しても、インストールボタンが表 示されません。

#### 1-2.インターネット接続

位置情報を送るにはインターネット接続が必要です。

スマホ・タブレットには、大手キャリア(ドコモ、 AU、ソフトバンク等)のSIM、もしくは格安SIMな どを利用して、インターネット接続環境を必ず準備 して下さい。

#### 注意事項

- モバイルルーターを経由してインターネット接続 する事はやめて下さい。接続が切れる事象がよく 発生するからです。出来るだけスマホ・タブレッ トから直接インターネット接続するようにしてく ださい。
- 車載映像の録画・停止を操作する為にGoPro や SONYのアクションカメラに接続するとインター ネットへ接続が切れます。その状態では、位置情 報が送信できません。カメラ操作後は接続を必ず 切るようにして下さい。

#### **RallyStream Tracking アプリ**使用中はバッテリーの 消費量が増えます。

アプリを使用する際には、**必ず、シガーソケット** やモバイルバッテリーを利用して、常時給電して 下さい。

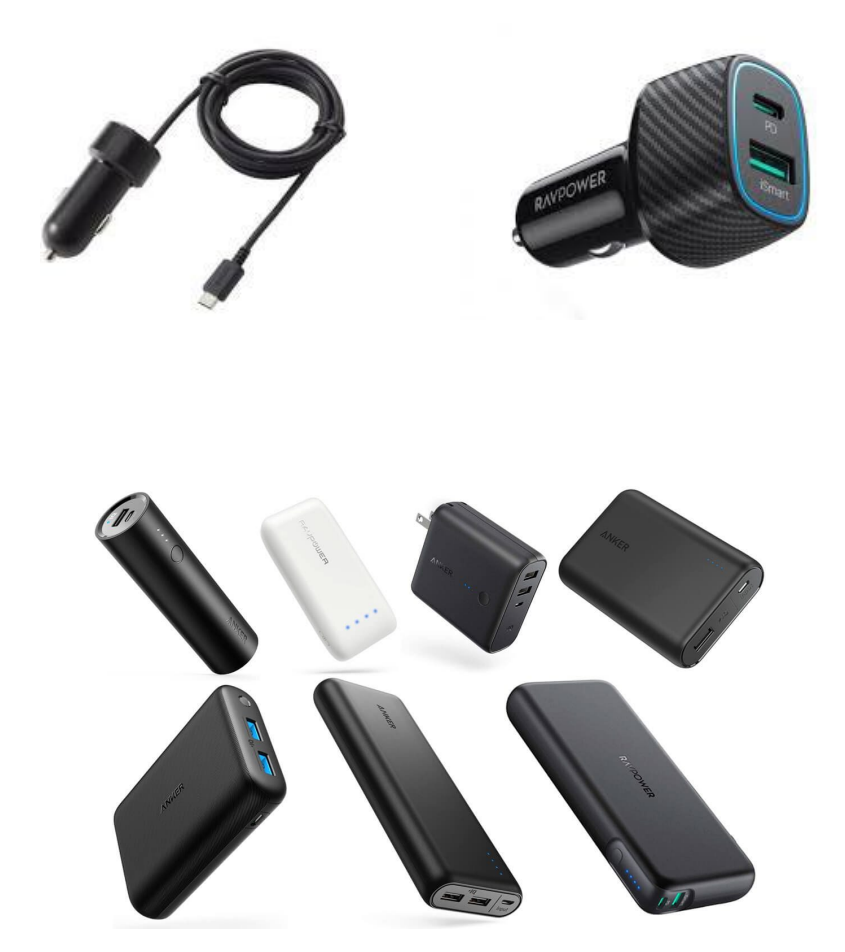

### 1-4.設置場所・固定方法

RAMマウントやマジックテープ等を利用し、**車両に** しっかり固定して下さい。

#### 設置する場所は、事故発生時にSOS・OK等の発報が すぐに出来るように、手の届く位置にして下さい。

スマホ・タブレットに直射日光が当たり続けると、 機器が高温となり異常停止となることがあります。 できるだけ日光の当たるところを避けて設置して下 さい。

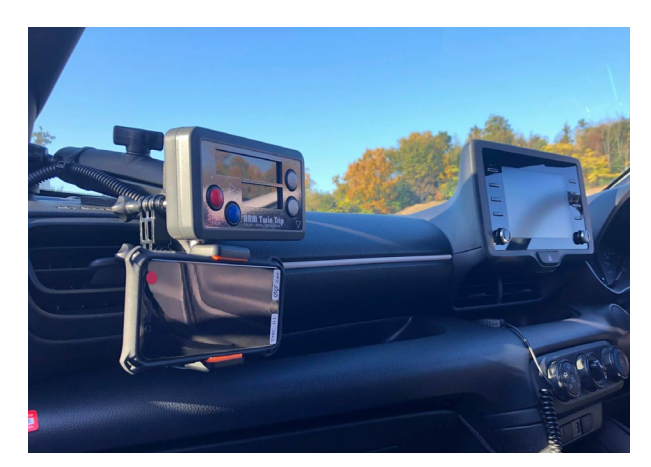

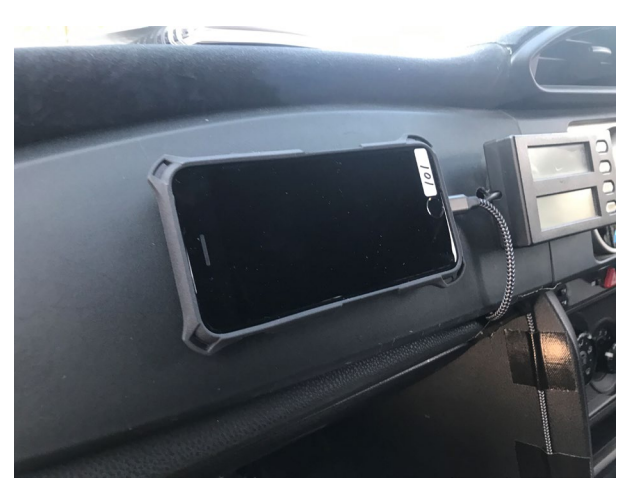

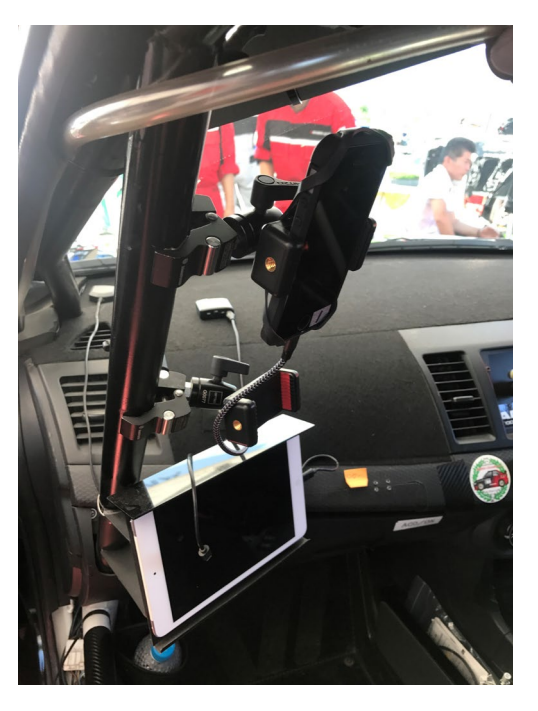

# 2.アプリ

2-1.インストール

アプリの名前は「**RallyStream Tracking**」です。 下記リンク、QRコードからインストール、もしくは 「ラリーストリーム」で検索して下さい。

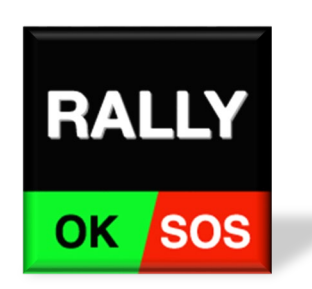

iOS 端末版 (iOS 13 以上が必要です) https://apps.apple.com/jp/app/rallystream-tracking/id1484608748

Android 端末版 (Android 8.0 以上が必要です) https://play.google.com/store/apps/details?id=net.rallystream.myapplication

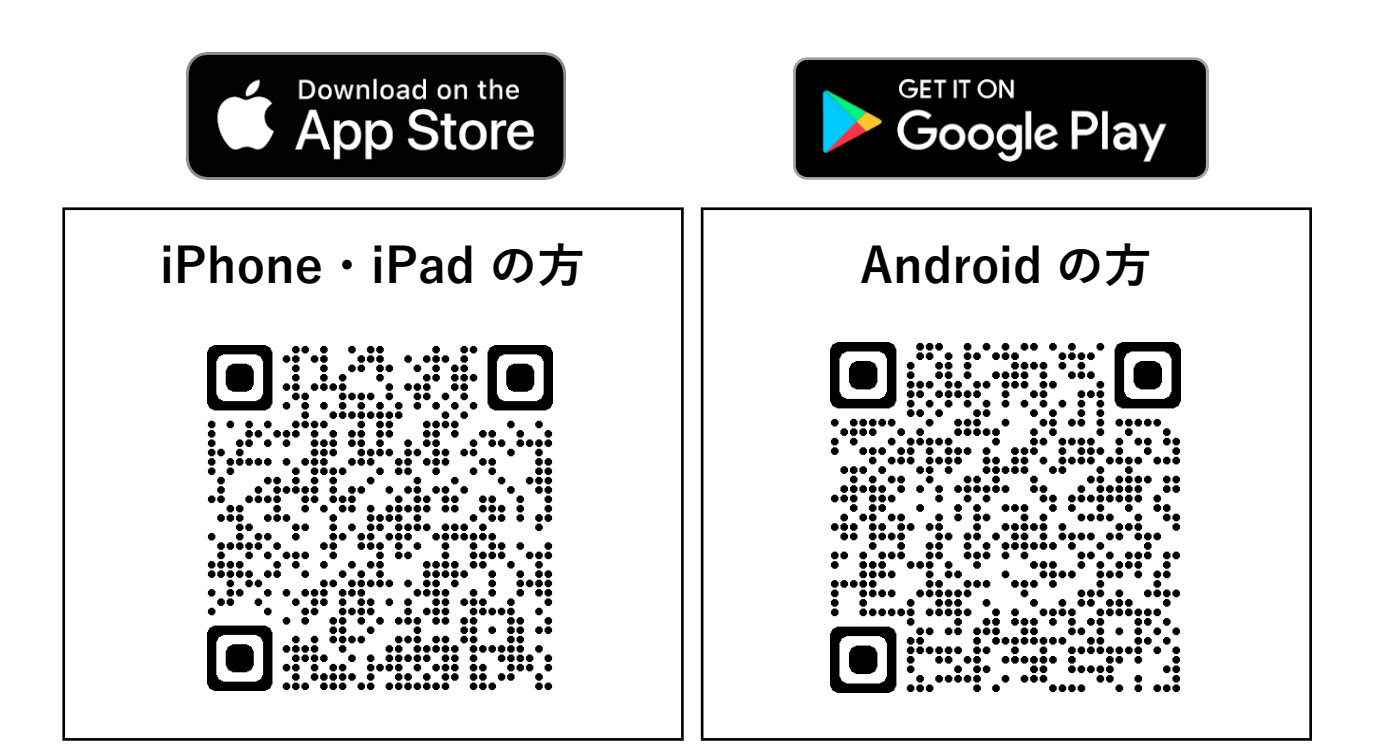

## 2-2. 設定に必要な情報

アプリを使用するには、下記の情報が必要です。

1. イベント番号 2. ゼッケン 3. 携帯番号

- ・イベント番号はラリー直前に公開します。
- ・正しいゼッケン番号を入力して下さい
- ・クルーに連絡のつく携帯番号を設定して下さい

## 2-2.設定に必要な情報(詳細)

・イベント番号はラリー直前に公開します。

イベント番号はラリー毎に異なります。 イベント番号はレッキ直前に公開します。 公開方法は以下の3種類を検討しています。

- 1. レッキ時に配布する資料にいれる
- 2. レッキ受付時に掲示板に提示する

3. レッキ前日、選手にメールで伝達する

- ・正しいゼッケン番号を入力して下さい。
  前回ラリーのゼッケン番号そのままにしてしまう事がよくあります。
  お気を付け下さい。
- クルーに連絡のつく携帯番号を設定して下さい。
  アプリを使う端末の携帯番号でなくてもかまいません。
  クルーに連絡のつく番号を設定して下さい。

## 2-3.位置情報送信の開始

1. 設定で下記情報入力後、設定反映を押す。設定内容が正しければ自動的にホームへ移る。

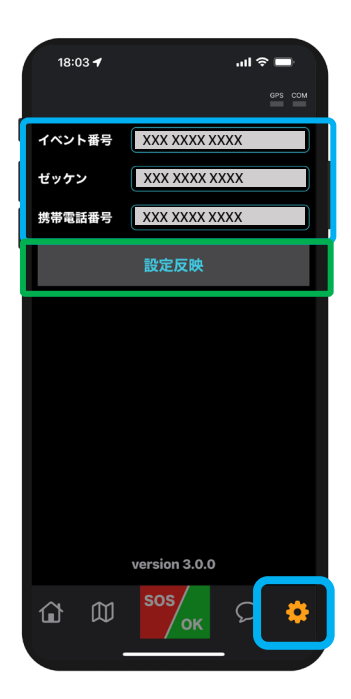

| 1. | イベント番号 |
|----|--------|
| 2. | ゼッケン   |
| 3. | 携帯番号   |

#### 2.ホームで位置情報送信を ON にする。

位置情報利用の確認画面が表示された場合、「常に許可」等の 選択して下さい。(次ページ参考)

| 18:03 🕣                                            | .ıl ≎ ■          |
|----------------------------------------------------|------------------|
| リエゾン                                               | GPS COM          |
| EVENT                                              | CAR              |
| Test Rally                                         |                  |
| DAY                                                |                  |
| Day5 XXXX                                          | ····.51          |
| <sup>EXP</sup><br>2022/12/31 23:59 まで              |                  |
| 位置情報送信 OFF                                         | ON               |
|                                                    |                  |
| TARGET                                             | SPD              |
| TARGET<br>TCO                                      | SPD              |
| TARGET<br>TCO<br>DISTANCE                          | SPD              |
| TARGET<br>TCO<br>DISTANCE<br>あと 52.8 km            | <sup>SPD</sup>   |
| TARGET<br>TCO<br>DISTANCE<br>あと 52.8 km            | SPD<br>O<br>km/h |
| <sup>TARGET</sup><br>TCO<br>DISTANCE<br>あと 52.8 km | SPD<br>O<br>kmjh |
| TARGET<br>TCO<br>DISTANCE<br>あと 52.8 km            | SPD<br>O<br>km/ħ |
| такет<br>ТСО<br>ызтаке<br>あと 52.8 km               | SPD<br>O<br>km/h |
| TARGET<br>TCO<br>DISTANCE<br>あと 52.8 km            | SPD<br>O<br>km/h |
| TARGET<br>TCO<br>DISTANCE<br>あと 52.8 km            | SPD<br>О<br>km/h |
| TAROET<br>TCO<br>distance<br>あと 52.8 km            | SPD<br>O<br>km/h |
| TARGET<br>TCO<br>DISTANCE<br>あと 52.8 km            | SPO<br>O<br>km/h |
| TARGET<br>TCO<br>DISTANCE<br>あと 52.8 km            | D<br>km/b        |
| TARGET<br>TCO<br>DISTANCE<br>あと 52.8 km            | D<br>km/b        |

## 2-4.位置情報利用の許可

アプリの初回起動時やマップ画面を利用時などに、 「**位置情報の利用を許可しますか?**」等のメッセー ジが表示される場合があります。

その場合には必ず「**許可**」や 「**常に許可**」を選択し てください。

#### iPhone・iPad 端末ご利用の方

iOS の **設定**アプリ から「**Tracking**」を開き、位置情報を 「**常に許可**」に設定してください。(次ページ参考)

#### Android端末ご利用の方

機種やOSバージョンにより異なりますが、iOSと同様の許可設定をお願いします。また、省電力モードなどを使用しないでください。

## 2-4. 位置情報利用許可(参考)

.11 4G 🔳

未接続 >

オン >

.ill 4G 🔳

~

4:02 -

設定 Q 検索

🔥 機内モード

8luetooth

(\*\*\*) モバイル通信 ◎ インターネット共有

ᅙ Wi-Fi

🚺 通知 ◀渺 サウンドと触覚 ▶ おやすみモード 🔀 スクリーンタイム

🛞 一般

🔋 コントロールセンター

#### (参考) iOS の場合

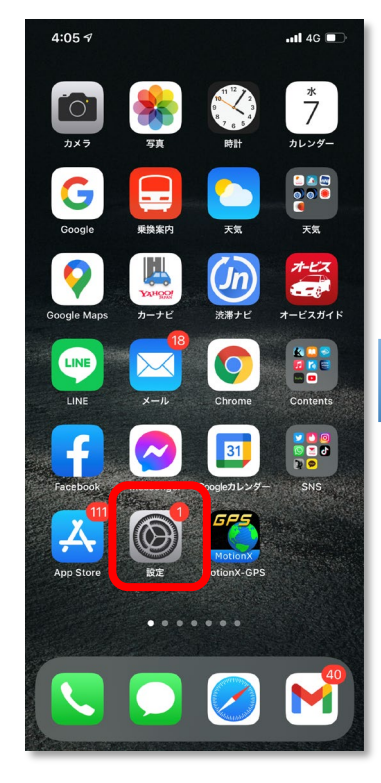

1. 設定アプリを開く

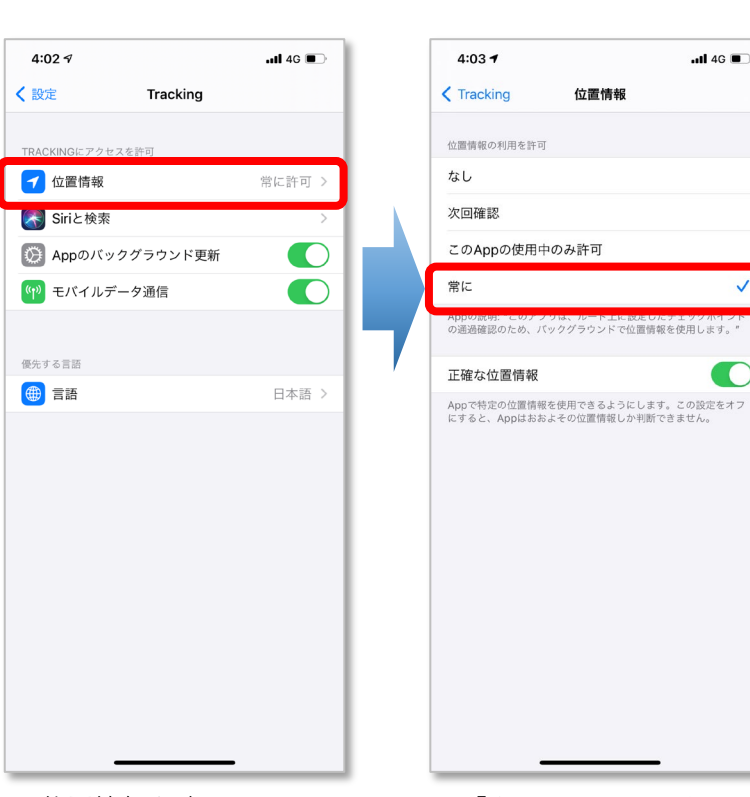

4. 位置情報を確認

位置情報

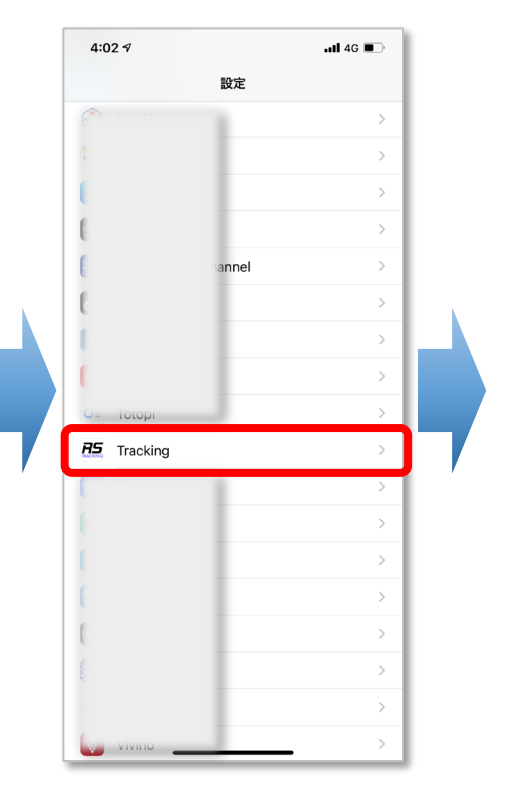

3. Tracking を選択

#### 2. スクロールして**Tracking** を探す

#### 競技中はアプリを常時表示して下さい。事故発生 時にすぐに発報する為です。

バックグラウンドでも動作しますが、ラリー中は 常時表示することを勧めます。

機種によっては(特にAndroid系の機種)バック グラウンドにあるアプリの動きを抑制することが あります。その場合、位置情報送信が止まります のでご注意ください。

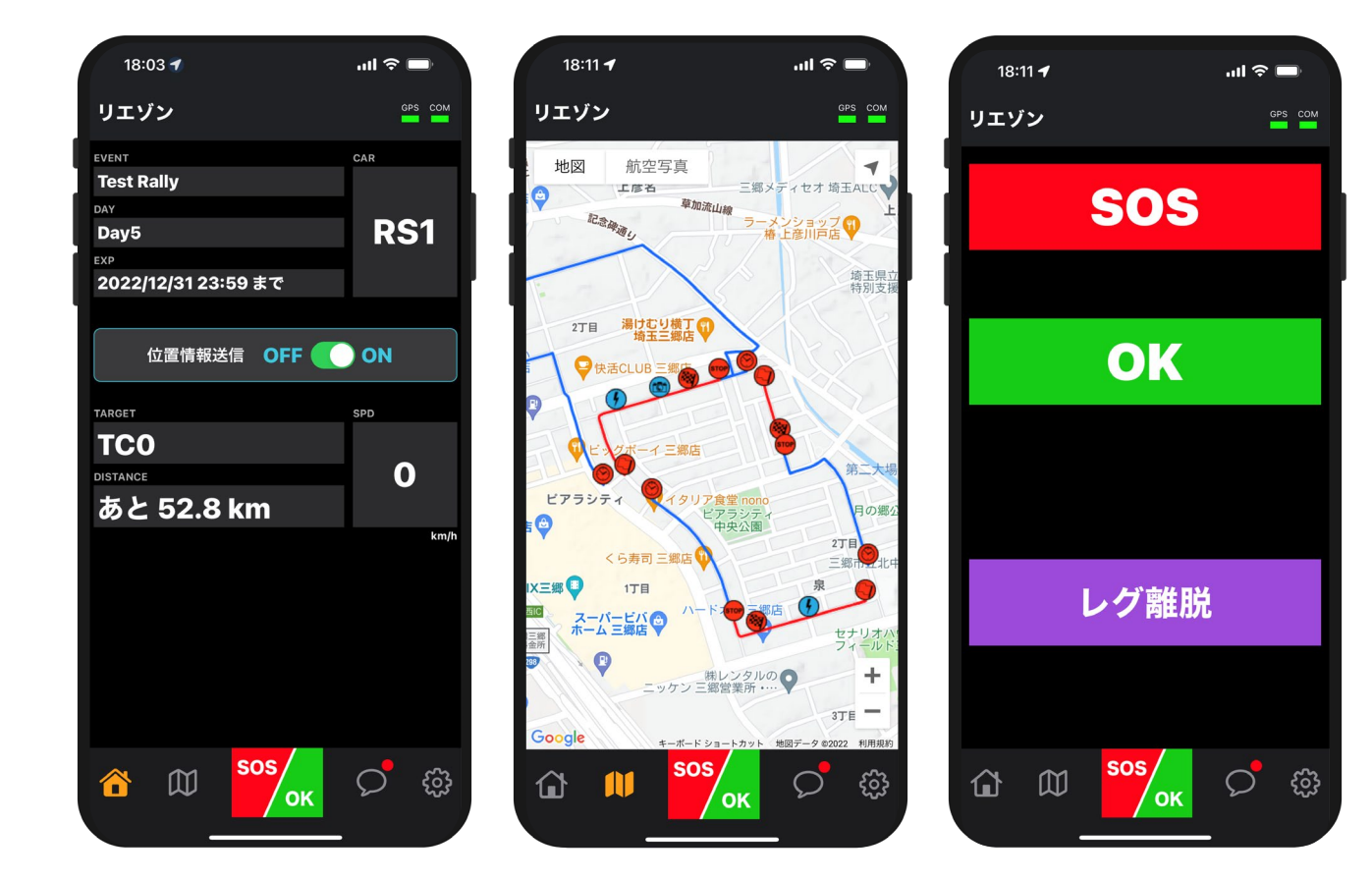

## 2-6.事故発生時の対応方法

事故や車両トラブルが発生した場合、**クルーの安全** を確保した後、後続車への合図をするなど緊急時対 応マニュアルに準じた行動をしてください。

その上で、状況に応じた「**発報**」をして下さい。 状況に応じて、アプリの「**発報タブ**」にあるボタン を押すことにより、オフィシャルが速やかに状況を 把握し対応することができます。

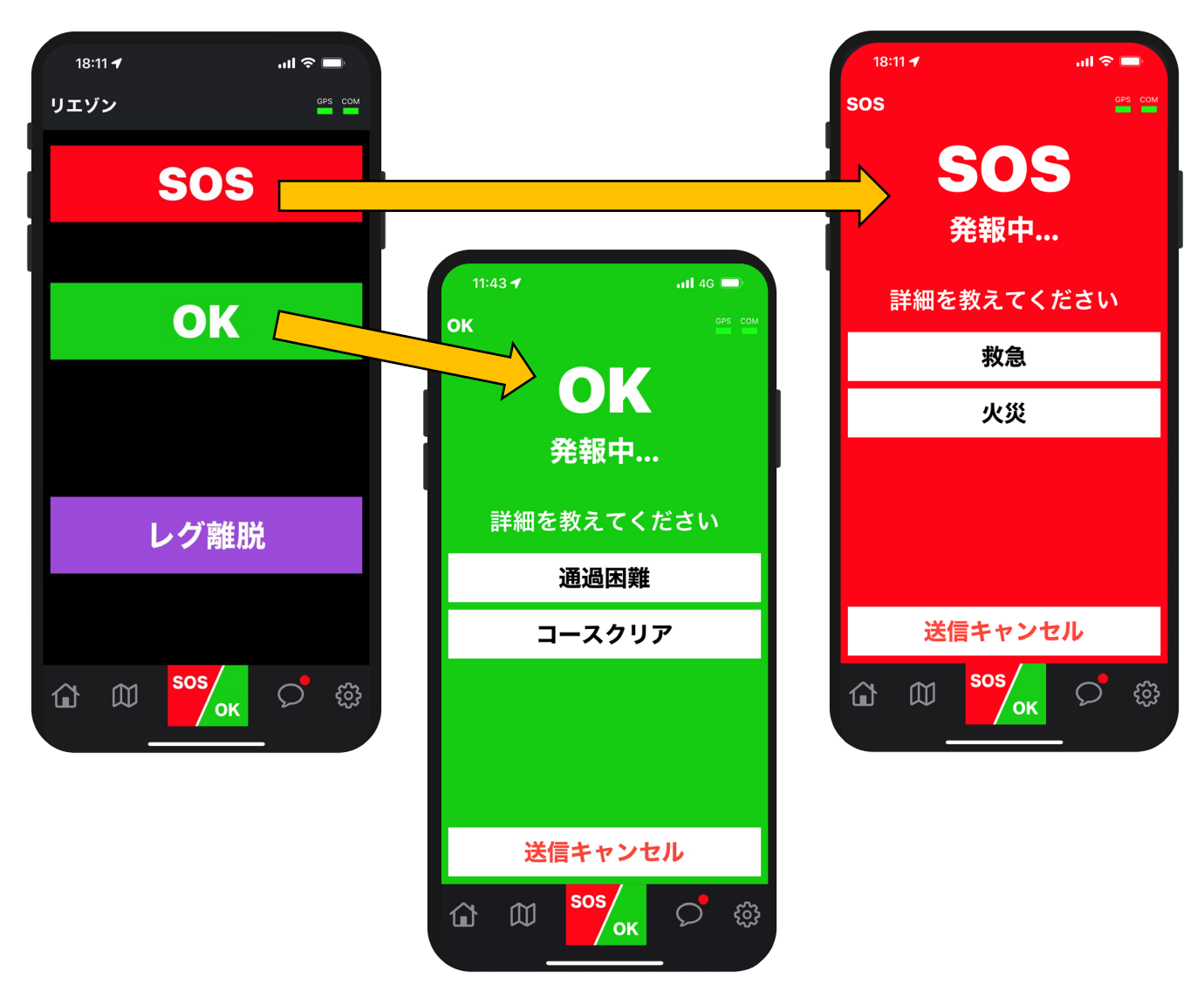

## 2-7. 位置情報送信の停止

#### 1. [ホーム]にて [位置情報送信] を OFF

位置情報送信の停止を忘れた場合でも、ラリー期 間が終了するとアプリからの位置情報送信は自動 的に停止します。

ご心配の方は、ラリー終了後、アプリのプロセス を消去する事をお勧めします。

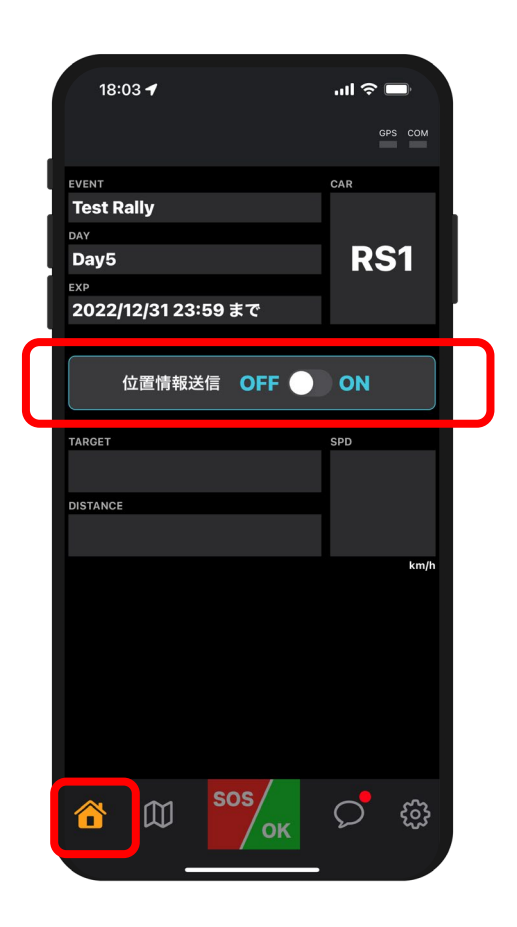